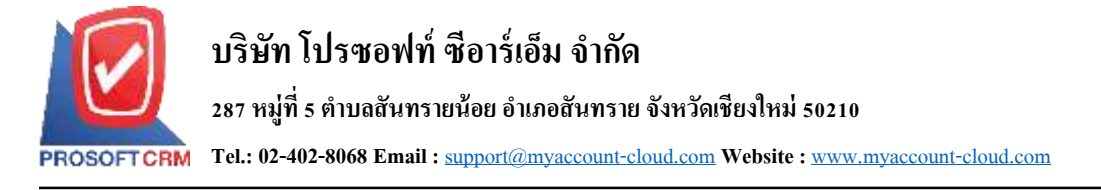

# การปั้นส่วนต้นทุนสินค้า (Landed Cost)

การบันทึกปันส่วนต้นทุนสินค้า มีวัตถุประสงค์เพื่อใช้ในการบันทึกต้นทุนแฝงให้กับสินค้าที่บริษัทซื้อมา ซึ่งจะมีผลทำให้ ต้นทุนสินค้าเพิ่มขึ้นหรือลดลง เช่น ค่าขนส่งขาเข้า ค่าภาษีศุลกากร ค่าธรรมเนียม เป็นต้น

#### **การปันส่วนต้นทุนสินค้า (Landed Cost**) สามารถทำได้ 4 วิธี คือ

| $\succ$ | กำหนดเอง       | เป็นการปันส่วนต้นทุนให้สินค้าแต่ละตัวตามที่ลูกค้าต้องการ                       |
|---------|----------------|--------------------------------------------------------------------------------|
|         | ตามจำนวนสินค้า | เป็นการปันส่วนต้นทุนให้สินค้าแต่ละตัวตามจำนวนของสินค้า                         |
|         | ตามจำนวนเงิน   | เป็นการปันส่วนต้นทุนให้สินค้าแต่ละตัวตามมูลค่าของสินค้าหลังหักส่วนลดสินค้าแล้ว |
|         | ตามอัตรา %     | เป็นการปันส่วนต้นทุนให้สินค้าแต่ละตัวตามอัตรา % ที่กำหนด                       |

## ขั้นตอนการบันทึก

ให้บันทึกรายการ ดังนี้

| เลขที่เอกสาร        | ให้บันทึกเลขที่เอกสารซึ่งโปรแกรมจะ Running เลขที่เอกสารให้อัตโนมัติตามการกำหนดที่ระบบ       |
|---------------------|---------------------------------------------------------------------------------------------|
|                     | Setting > General > เลขที่ Running                                                          |
| วันที่เอกสาร        | ให้บันทึกวันที่เอกสารที่ทำการบันทึก Landed Cost                                             |
| เอกสารอ้างอิง       | ให้เลือกเอกสารอ้างอิงที่ต้องการนำมาบันทึก Landed Cost ได้แก่ เอกสารซื้อสดและเอกสารซื้อเชื่อ |
| วันที่เอกสารอ้างอิง | โปรแกรมจะแสดงให้อัตโนมัติตามการเลือกเอกสารอ้างอิงมาบันทึก                                   |

### วิธีปั้นส่วน ให้ระบุวิธีที่ต้องการใช้ในการปันส่วนต้นทุน ได้แก่

- กำหนดเอง
- ปันส่วนตามจำนวนสินค้า
- ตามจำนวนเงิน
- ตามอัตรา %

## <mark>จำนวนเงิน</mark> ให้บันทึกจำนวนเงินของต้นทุน (Landed Cost) ที่ต้องการนำมาปันส่วน

ด้นทุน ให้บันทึกผลกระทบที่มีต่อต้นทุนสินค้า ซึ่งมีให้เลือกคือ การเพิ่มต้นทุนหรือการลดต้นทุน

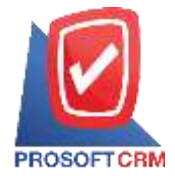

หมายเหตุ ให้บันทึกคำอธิบายรายการเพิ่มเติมตามต้องการ

- หลังจากที่ทำการเลือกเอกสารอ้างอิงมาบันทึกรายการแล้ว โปรแกรมจะแสดงรายการที่เกี่ยวกับสินค้าให้อัตโนมัติ คือ รหัสสินค้า ชื่อสินค้า จำนวนและจำนวนเงิน ตามเอกสารอ้างอิงที่เลือกมา ซึ่งจะไม่สามารถแก้ไขเปลี่ยนแปลงรายการ ดังกล่าวได้
- เมื่อเลือกรายการเอกสารอ้างอิง และกำหนดวิธีบันส่วนต้นทุนแล้ว ให้ใส่จำนวนเงินที่ต้องการบันส่วน จากนั้นให้คลิกที่
  Share Cost
  โปรแกรมจำคำนวณต้นทุนให้ตามวิธีการบันส่วน ดังนี้

### ปั้นส่วนตามจำนวนสินค้า

|                   | จำนวนเงิน x จำนวนสินค้า |      |                      |  |
|-------------------|-------------------------|------|----------------------|--|
| โปรแกรมจะคำนวณจาก | จำน                     | วนสิ | <mark>นค้ารวม</mark> |  |
|                   | 50,000 x 10             | =    | 25,000               |  |
| ตัวอย่าง          | 20                      |      |                      |  |

และจะแสดงผลการคำนวณที่ Column จำนวนเงินให้อัตโนมัติส่วน column อัตรา% จะไม่สามารถบันทึกข้อมูลได้ หากใช้วิธีการ ปันส่วนนี้และหากมีรายละเอียดที่ต้องการบันทึกเพิ่มเติมสามารถบันทึกได้ที่ column รายละเอียด

• ปั้นส่วนตามจำนวนเงิน

โปรแกรมจะคำนวณจาก

จำ<u>นวนเงินที่กำหนด x จำนวนเงิ</u>น จำนวนเงินรวม

ตัวอย่าง <u>50,000 x 25,000</u> = 20,833.33 60,000

และจะแสดงผลการคำนวณที่คอลัมน์จำนวนเงินให้อัตโนมัติ ส่วนคอลัมน์อัตรา % จะไม่สามารถบันทึกข้อมูลได้ หากใช้วิธีการบัน ส่วนนี้ และหากมีรายละเอียดที่ต้องการบันทึกเพิ่มเติมสามารถบันทึกได้ที่คอลัมน์รายละเอียด

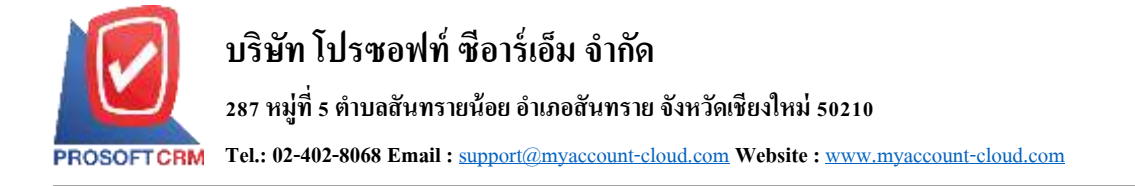

### ปั้นส่วนตามอัตรา %

โปรแกรมจะคำนวณจาก จำนวนเงินที่กำหนดxอัตรา % ที่กำหนด เช่น กำหนดเงินเพื่อปันส่วน 50,000 และปันในอัตรา 50% จำนวนเงินที่ได้ คือ 25,000 โดยให้บันทึกจำนวน % ที่ต้องการปันส่วนที่คอลัมน์ อัตรา% และหากมีรายละเอียดที่ต้องการ บันทึกเพิ่มเติมสามารถบันทึกได้ที่คอลัมน์รายละเอียด และจะแสดงผลการคำนวณที่คอลัมน์จำนวนเงินให้อัตโนมัติ

- การบันทึก Landed Cost ต้องเป็นการอ้างอิงเอกสารมาบันทึกรายการเท่านั้น
- การปั้นส่วนต้นทุนตามอัตรา % หากมีสินค้ามากกว่า 1 รายการต้องรวมอัตรา % ที่ต้องการ ปั้นของทุกสินค้ารวมกันให้ได้ 100% จึงจะสามารถบันทึกรายการได้

| * เลขที่เอกสาข                   | ECL200921-001 0, "วินทังอกสาห                                  | 21/09/2563          | <b>前</b> * ศันธ์อาสม | EMP-Admin Q. Admin Administrato | e:         |
|----------------------------------|----------------------------------------------------------------|---------------------|----------------------|---------------------------------|------------|
| " และสินสาชารสางอิง<br>18ปีนสาวจ | PC200921-001 0, 5ນ9⊾anອາະລາ-ອ≦ະ<br>ຂານ≤ານວນລຽນ ❤ ປາສະການອີນາງສ | 21/09/2553<br>เพิ่ม | enatura 🖌            |                                 |            |
| รายการสินตัว                     | Share Cost                                                     |                     |                      |                                 |            |
| รงได้สันผ่า                      | ชื่อสินต่า                                                     | 41676               | จำนานเงิน อัตรา "    | % ล่าอขับารายการ                | ุ่งหวนเงิน |
| 10200002-003                     | 2 IPHONE 11 Pro Max                                            | 5.00                | 160,000.00           |                                 | 200,000.00 |

በ ตัวอย่างการบันทึก Landed Cost